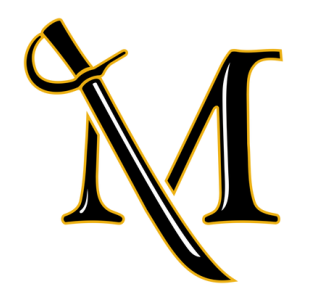

# HOW TO VIEW YOUR **SCHEDULE**

by the Registrar's office

Email: <u>registrar@millersville.edu</u> Call: (717) 871-5005

## Step 1: Type in Google "Millersville logins"

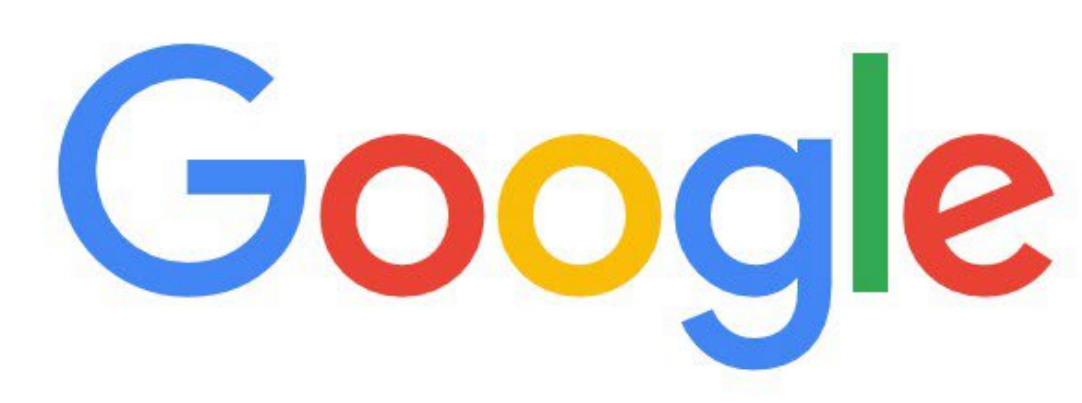

#### Millersville logins Q

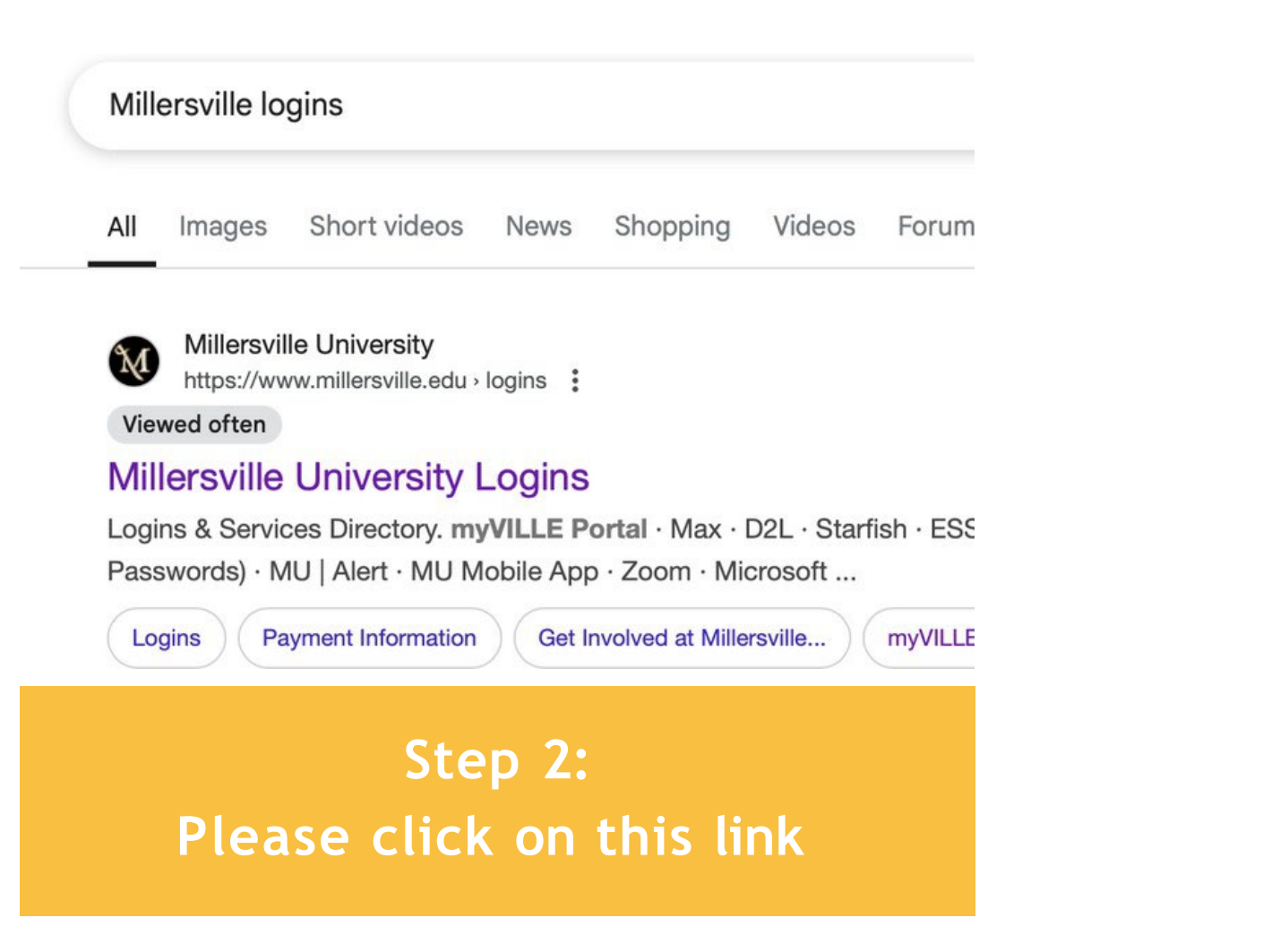

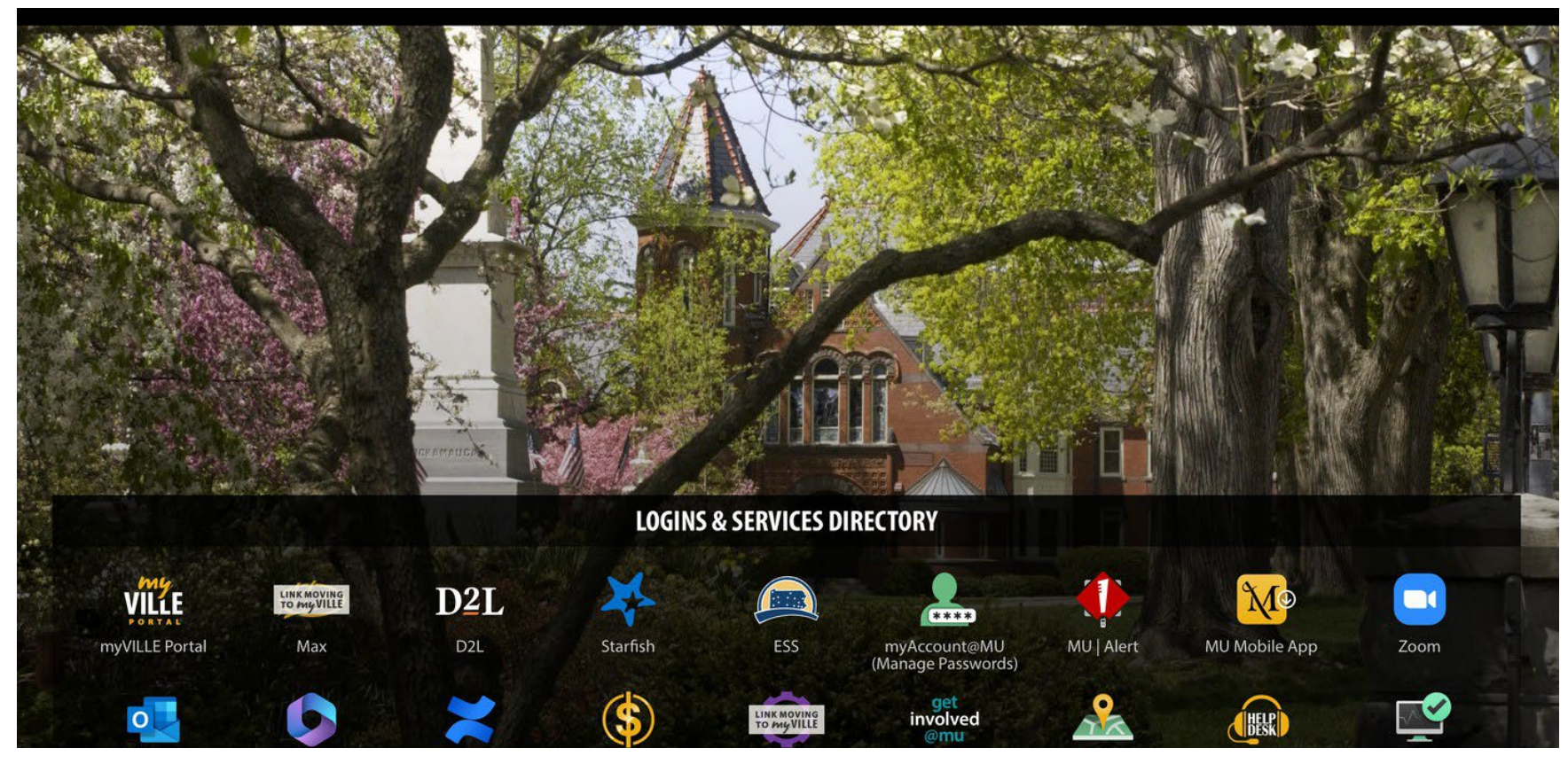

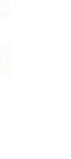

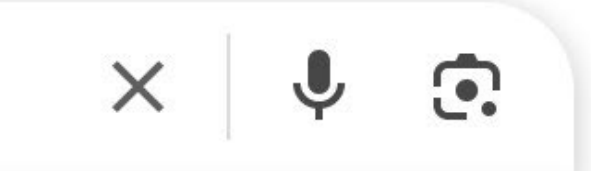

### Step 3: Yay, you've found the logins page!

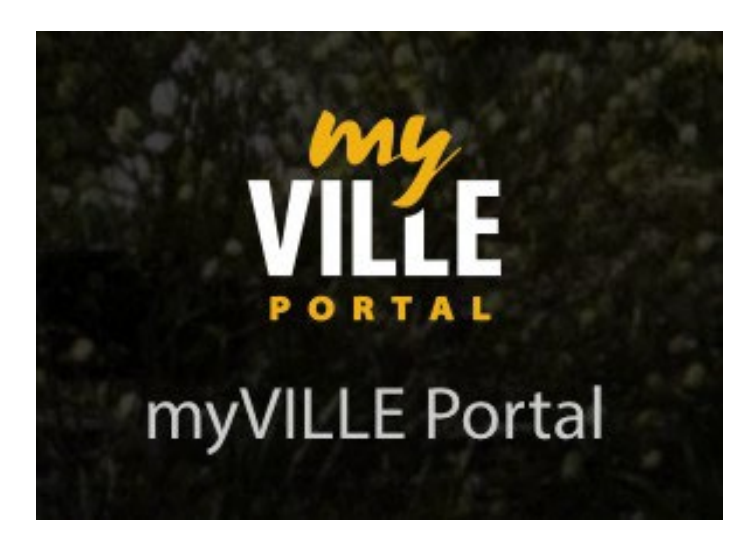

### Step 4: Click on the "myVILLE Portal."

You will be prompted to login in using your Millersville email and self created password as seen below.

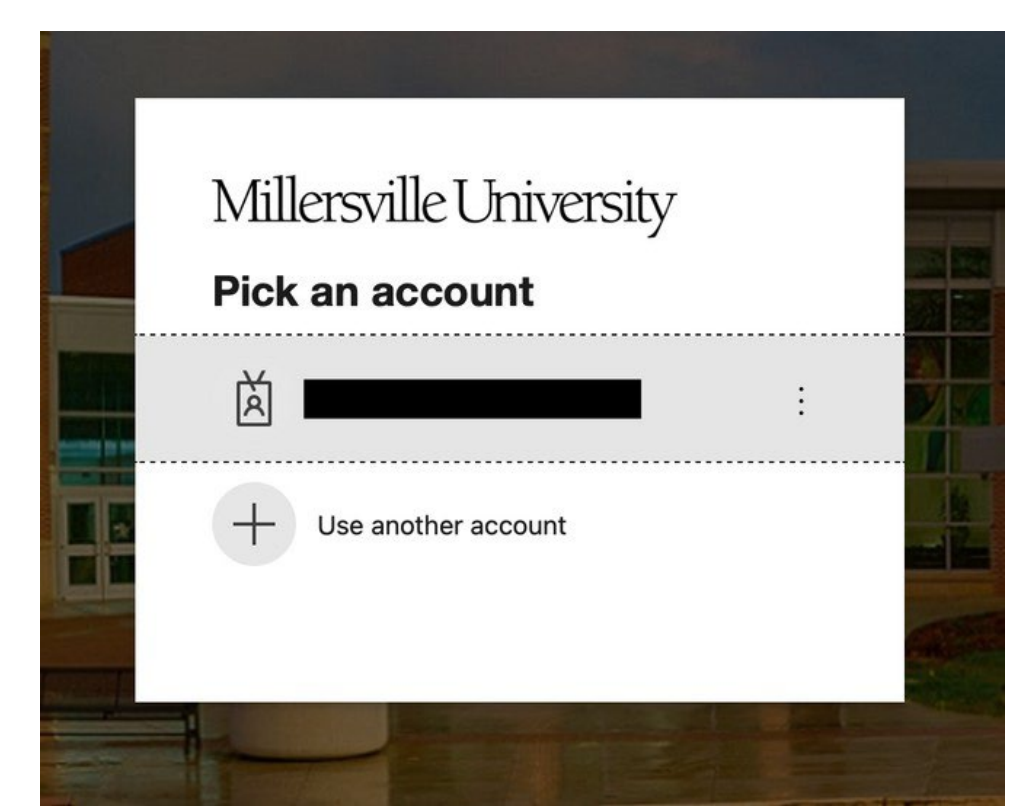

# **WELCOME TO MYVILLE PORTAL!!!**

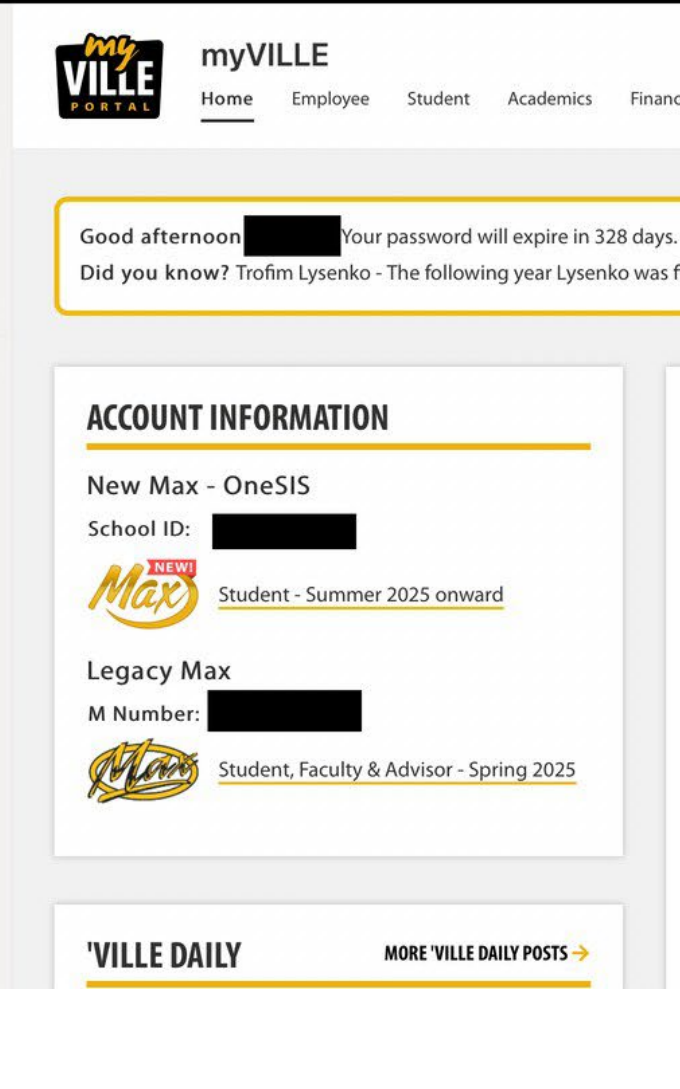

6

0

₿

 $\oplus$ 

Student Academics Finances 'Ville Life Health & Safety Opportunities & Services Feedback Did you know? Trofim Lysenko - The following year Lysenko was fired as director of the Institute of Genetics at the Academy of Sciences **MY EMAIL** OUTLOOK INBOX -> **MY CALENDAR OUTLOOK CALENDAR** -A You have no upcoming events within the next 30 days. **UPCOMING EVENTS** EVENTS CALENDAR A MAY 15 

Step 5: Click "Student - Summer 2025 onward" as indicated below by the red arrow.

# **ACCOUNT INFORMATION**

# New Max - OneSIS School ID: NEW Student - Summer 2025 onward

lax

Academics

View Class Schedule

**Enrollment Verification** 

View Grades

### Welcome to your <u>Student Info</u> page!

Millersville 💥 👤

Student Info

Welcome to the new MAX

QUESTIONS? CONTACT REGISTRAR@MILLERSVILLE.EDU

- Student Profile Personal Information View Address, Phone, Holds, Advisor
- <u>Registration</u> Search Web Schedule and Catalog, Register, Plan Ahead/Schedule Builder
- My MarAUDIT (Summer 2025 and Beyond) Spring Graduates use Legacy MAX.
- Questions? Contact: degreeaudit@millersville.edu
- Unofficial Academic Transcript
- Official Transcript Request
- National Student Clearinghouse Gateway -

#### Finances

QUESTIONS? CONTACT OSA@MILLERSVILLE.EDU

Account Summary, Detail, History and Make a Payment

#### **Financial Aid**

QUESTIONS? CONTACT FA.MAIL@MILLERSVILLE.EDU

- Financial Aid Overview Requirements, Awards/Offers, History, College Financing
- Financial Aid History
- Office of Financial Aid Website

#### Housing & Dining

QUESTIONS? CONTACT HOUSING@MILLERSVILLE.EDU

- My Housing
- My Dining Add/Change Meal Plan
- Deposit Additional Dining Dollars or Marauder Gold

#### **Certification Students**

- Act 48 Reporting for Educators
- Submit Security Clearances
- Professional Education Unit

#### **Additional Links**

- Search Course Catalog
- University Bookstore
- Student Parking Permits Requests
- Student Forms Center

# **STUDENT INFO PAGE**

Step 6: To access and view your class schedule, make sure you are on your Student Info page.

Step 7: Click "View Class Schedule" indicated by the red arrow.

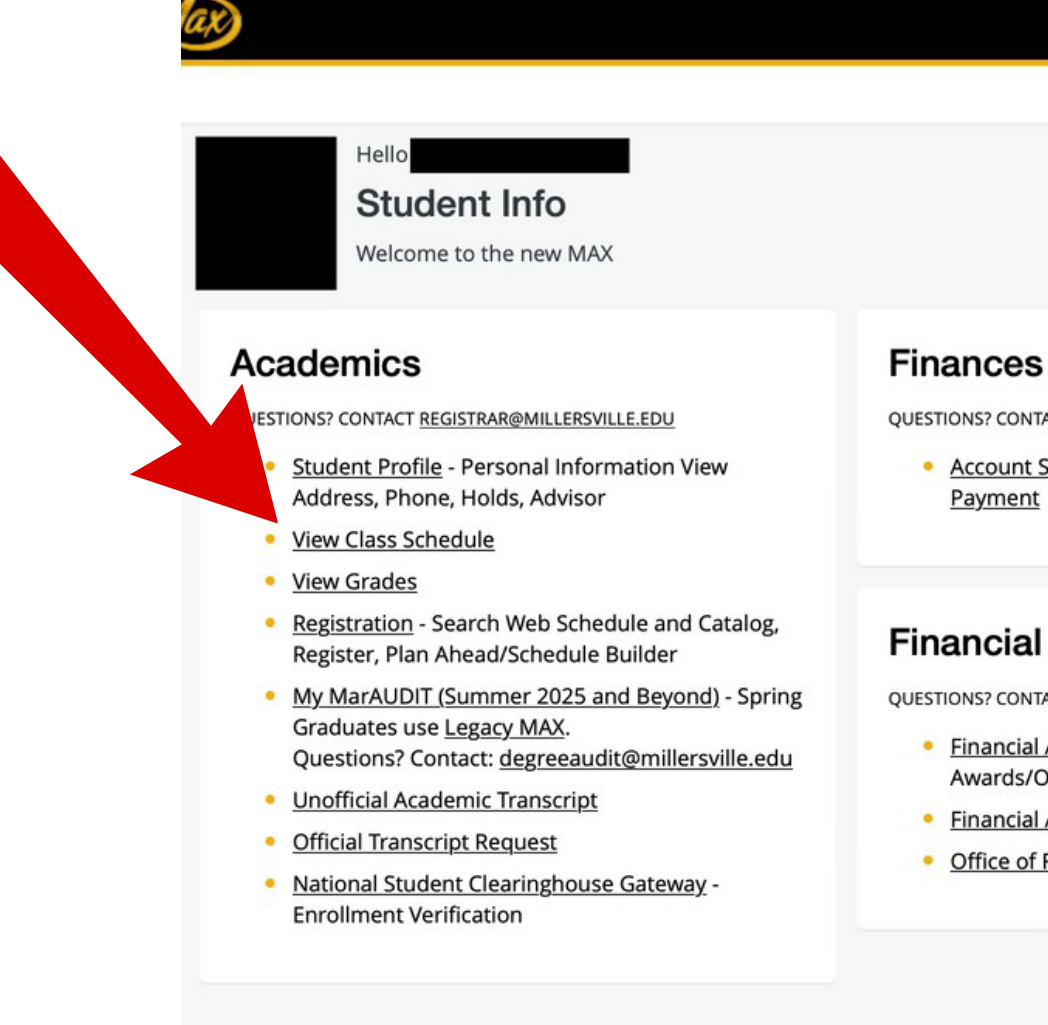

Millersville

\* (1)

QUESTIONS? CONTACT OSA@MILLERSVILLE.EDU

Account Summary, Detail, History and Make a Payment

### **Financial Aid**

QUESTIONS? CONTACT FA.MAIL@MILLERSVILLE.EDU

- <u>Financial Aid Overview</u> Requirements, Awards/Offers, History, College Financing
- Financial Aid History
- Office of Financial Aid Website

### Housing & Dining

QUESTIONS? CONTACT HOUSING@MILLERSVILLE.EDU

- My Housing
- My Dining Add/Change Meal Plan
- Deposit Additional Dining Dollars or Marauder Gold

#### **Certification Students**

- Act 48 Reporting for Educators
- Submit Security Clearances
- Professional Education Unit

#### Additional Links

- Search Course Catalog
- University Bookstore
- Student Parking Permits Requests
- Student Forms Center

Below is an example of your class schedule. The bottom section illustrates how your classes are organized throughout the week.

| Hax Millersville 🔆 👤      |                        |                   |                 |          |               |              |       |        |              |            |            |    |                |
|---------------------------|------------------------|-------------------|-----------------|----------|---------------|--------------|-------|--------|--------------|------------|------------|----|----------------|
| <u>Student</u> • <u>F</u> | Registratio            | <u>n</u> • View R | Registration Ir | formatio | on            |              |       |        |              |            |            |    |                |
| View Regist               | ration Inf             | formation         |                 |          |               |              |       |        |              |            |            |    |                |
| Look up a Schedu          | le Active R            | egistrations      |                 |          |               |              |       |        |              |            |            |    |                |
| Class Sched               | ule                    |                   | •               |          |               |              |       |        |              |            |            |    | ê              |
| Title                     | Ŧ                      | Details           | Hours \$        | CRN \$   | Schedule Type | Grade Mode 🗘 | Level | \$     | Part Of Term | Date 🗘     | Status     | \$ | Message 🌣 🗱    |
|                           |                        |                   |                 |          |               |              |       |        | Full Term    | 04/07/2025 | Registered |    | **Web Register |
| Reg                       | istere                 | ed clas           | ss infor        | mat      | ion list      | ed here      |       |        | Full Term    | 05/07/2025 | Registered |    | **Registered** |
| ine 5                     |                        |                   |                 |          |               |              |       |        | Full Term    | 04/07/2025 | Registered |    | **Web Register |
|                           |                        |                   |                 |          |               |              |       |        | Full Term    | 04/07/2025 | Registered |    | **Web Register |
| 🛱 Schedule                | Schedule D             | etails            |                 |          | 1             |              | -     |        |              |            |            |    | Records: 4     |
| Class Schedule fo         | or Fall 2025<br>Sunday |                   | Monday          |          | Tuesday       | Wednesday    |       | Thursd | lay          | Friday     |            | 3  | Saturday       |
| 4pm                       |                        |                   |                 |          |               |              |       |        |              |            |            |    |                |
| 5pm                       |                        |                   |                 |          |               |              |       |        |              |            |            |    |                |
| 6pm                       |                        |                   |                 |          |               |              |       |        |              |            |            |    |                |
| 7pm                       |                        |                   |                 |          |               |              |       |        |              |            |            |    |                |
| 8pm                       |                        |                   |                 |          |               |              |       |        |              |            |            |    |                |

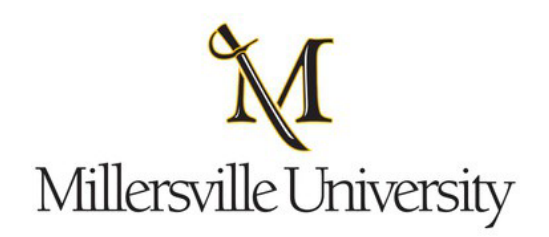

# **GREAT JOB!**